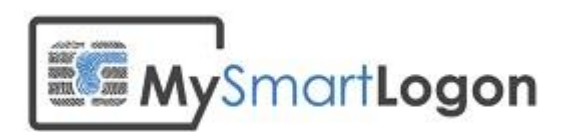

# User Documentation for SmartPolicy

Version 1.2

Prepared by: "Vincent Le Toux"

Date: 07/02/2013

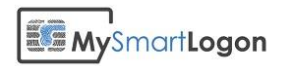

# **Table of Contents**

| Table | of  | Contents |
|-------|-----|----------|
|       | ••• | •••••••  |

| Introduction                                                                                 |
|----------------------------------------------------------------------------------------------|
| System Specifications                                                                        |
| Requirement                                                                                  |
| Installation                                                                                 |
| Mapping                                                                                      |
| UPN mapping                                                                                  |
| Explicit mapping6                                                                            |
| Certificates which can't be used with Smart Policy7                                          |
| User Interface                                                                               |
| First dialog                                                                                 |
| Certificate's source dialog                                                                  |
| Smart card or certificate file dialog11                                                      |
| mass mapping dialog14                                                                        |
| CRL checking dialog                                                                          |
| Group Policy Object Dialog17                                                                 |
| Final Dialog                                                                                 |
| Annex - Check the GPO                                                                        |
| Annex - Check the NTLM Store                                                                 |
| Method 1: Using the PKI Health Tool                                                          |
| Method 2: Using Certutil.exe                                                                 |
| Annex - Audit the certificate mapping                                                        |
| Determine the type of mapping                                                                |
| Map a certificate to a user account using UPN mapping                                        |
| Map a certificate to a user account using Explicit mapping                                   |
| Annex - Configure a delegation policy                                                        |
| Delegating Authority for Editing the altSecurityIdentities and userPrincipalName attribute31 |
| Delegate the NTLM certificate store                                                          |
| Delegate GPO                                                                                 |

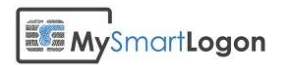

#### **Revision History**

This section records the change history of this document.

| Name               | Date       | Reason For Changes | Version |
|--------------------|------------|--------------------|---------|
| Vincent Le Toux    | 07/02/2013 | Creation           | 1.0     |
| Frédéric Bourgeois | 23/02/2013 | Update             | 1.1     |
| Vincent Le Toux    | 03/07/2014 | Smart Policy v2    | 1.2     |
|                    |            |                    |         |
|                    |            |                    |         |
|                    |            |                    |         |
|                    |            |                    |         |
|                    |            |                    |         |
|                    |            |                    |         |
|                    |            |                    |         |
|                    |            |                    |         |
|                    |            |                    |         |
|                    |            |                    |         |
|                    |            |                    |         |
|                    |            |                    |         |
|                    |            |                    |         |
|                    |            |                    |         |
|                    |            |                    |         |
|                    |            |                    |         |

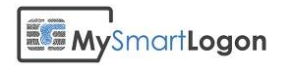

#### Introduction

Smart Policy allows the configuration of existing certificates stored on smart cards issued by third party authorities (For example the US Department of Defense [CAC smart card] or European Government [EID Cards]). It does not install third party components. It just modifies the configuration of the active directory, the client computers and the domain controllers.

#### **Security Notice**

By using this tool you are accepting the following security risks:

- A security breach of the third party certificate authority can lead to the generation of certificates which can be used to logon to your system
- This tool can be used to setup a credential for any account, including the administrator account

#### **System Specifications**

The Operating systems supported to run SmartPolicy.exe are:

- Windows Vista and later
- Windows 2008 and later

Target domain controller operating systems are:

- Windows 2003 and later for UPN Mapping only
- Windows 2008 and later for UPN Mapping and Explicit mapping

Target domain member operating systems are :

- Windows XP and later for UPN Mapping only
- Windows Vista and later for UPN Mapping and Explicit mapping

#### Requirement

The ADCS (Active Directory Certificate Services) MUST be installed. It is needed to provide authentication certificate to the domain controllers.

#### Installation

Smart Policy is delivered as a standalone program. No procedure is needed before launching the tool.

But you *MUST* accept the license in order to proceed.

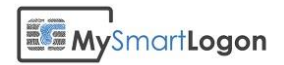

## Mapping

Smart Policy can perform two kinds of mapping depending of the certificate:

- UPN mapping
- Explicit mapping

#### **UPN** mapping

The UPN mapping is the traditional way of configuring smart card logon in an Active Directory. It is the only method working before Windows Vista.

To find the user account related to the certificate, Windows looks for the SAN attribute to identity the UPN of the Windows account.

The requirements are:

- for the certificate
  - A **CRL Distribution Point (CDP)** location specified in the certificate (where CRL is the Certification Revocation List) which must be populated, online, and available. This requirement can removed using a GPO. For example:

| Cel ulicate Policies         | Effect and are concytrolicy tae  |   |
|------------------------------|----------------------------------|---|
| CRL Distribution Points      | [1]CRL Distribution Point: Distr |   |
| Authority Information Δccess | [1]Authority Info Access: Acc    | Ŧ |
|                              |                                  |   |
| [1]CRL Distribution Point    |                                  |   |

• **Key Usage** = Digital Signature

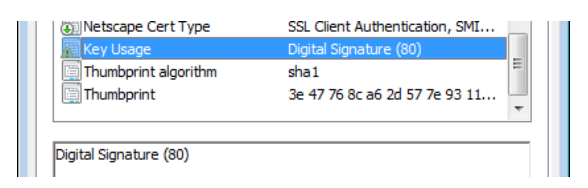

- **Basic Constraints** [Subject Type=End Entity, Path Length Constraint=None] (Optional)
- Enhanced Key Usage =
  - Client Authentication (1.3.6.1.5.5.7.3.2) (The client authentication OID) is only required if a certificate is used for SSL authentication.)
  - Smart Card Logon (1.3.6.1.4.1.311.20.2.2)

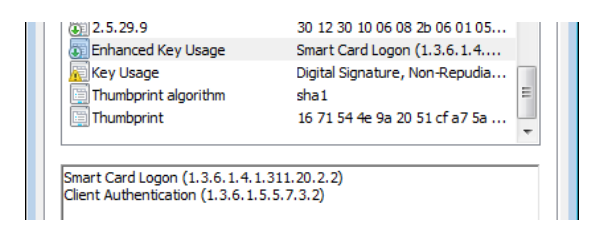

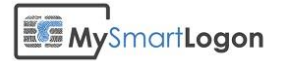

• **Subject Alternative Name** = Other Name: Principal Name= (UPN). For example:

UPN = user1@name.com The UPN OtherName OID is : "1.3.6.1.4.1.311.20.2.3" (it must be ASN1-encoded UTF8 string)

| Subject Key Identifier       | 94 07 0d bt ca a7 e7 35 bd c1<br>[1]Authority Info Access: Acc |   |
|------------------------------|----------------------------------------------------------------|---|
| Subject Alternative Name     | RFC822 Name=                                                   |   |
| R 2 5 29 9                   | 30 12 30 10 06 08 2h 06 01 05                                  | Ŧ |
| /#812 5 29 9                 | 30 12 30 10 06 08 2b 06 01 05                                  | - |
|                              |                                                                |   |
| FC822 Name                   |                                                                |   |
| RFC822 Name =<br>Other Name: |                                                                |   |

- **Subject** = Distinguished name of user. This field is a mandatory extension, but the population of this field is optional.
- For the user account
  - The UPN of the certificate must match the UPN of the account
  - The UPN must not be used on another account

### **Explicit mapping**

The Explicit mapping has been designed for certificates which don't have a UPN. To find the user account related to the certificate, Windows looks for the altSecurityIdentity attributes of all Windows accounts to see if this certificate has been registered to any account. The mapping can be done using the subject, the SHA1 hash or on the RFC822 name.

The requirements are not as strict as the UPN mapping but some requirements remain:

• A **CRL Distribution Point (CDP)** location specified in the certificate (where CRL is the Certification Revocation List) which must be populated, online, and available. This requirement can removed using a GPO. For example:

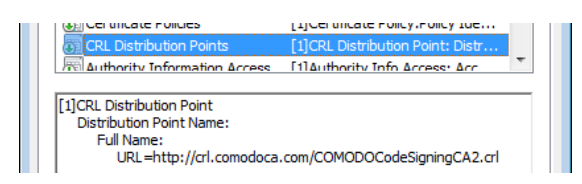

• Key Usage = Digital Signature

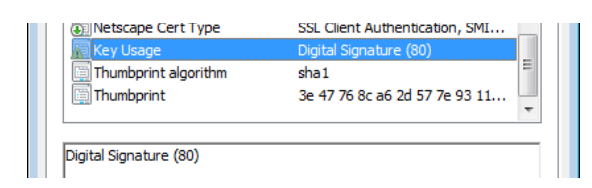

- Enhanced Key Usage =
  - No EKU or one of the following :

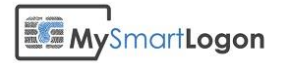

- Client Authentication (1.3.6.1.5.5.7.3.2) (The client authentication OID) is only required if a certificate is used for SSL authentication.)
- Smart Card Logon (1.3.6.1.4.1.311.20.2.2)

| Key Usage            | Digital Signature, Non-Repudia            |    |
|----------------------|-------------------------------------------|----|
| Thumbprint algorithm | sha 1                                     | 17 |
| 📺 Thumbprint         | 16 71 54 <del>4</del> e 9a 20 51 cf a7 5a | -  |
|                      |                                           |    |

### **Certificates which can't be used with Smart Policy**

Certificates:

• With a Key Usage different from "Digital Signature"

| Thumbprint algorithm | sha1                          | Ξ |
|----------------------|-------------------------------|---|
| Thumbprint           | 0d a4 d5 e1 cd cb af 29 d1 33 |   |
| manoprinc            |                               | • |

- With Enhanced Key Usage set and which doesn't contain :
  - Client Authentication (1.3.6.1.5.5.7.3.2)
  - o nor Smart Card Logon (1.3.6.1.4.1.311.20.2.2)

|                              | e8 61 c4 20 ae c1 a9 05 3c 8c    |    |
|------------------------------|----------------------------------|----|
| Enhanced Key Usage           | Code Signing (1.3.6.1.5.5.7.3.3) | 11 |
| 🗊 Netscape Cert Type         | Signature (10)                   |    |
| 🗊 Certificate Policies       | [1]Certificate Policy:Policy Ide | -  |
| CRL Distribution Points      | [1]CRL Distribution Point: Distr |    |
| Authority Information Access | [1]Authority Info Access: Acc    |    |
| Subject Alternative Name     | REC822 Name=contact@mvs          | -  |

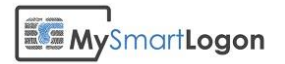

### **User Interface**

### **First dialog**

The first dialog shown by Smart Policy presents the program. This screen captures the users' consent if he/she clicks on Next. It is called a "Click-wrap license agreement". The license can be viewed by clicking on the "license" link.

| 🕞 🗊 MySmartLogon.com - Smart Policy - Stage 3 - 2.0.0                                                                                                    |                                                               |
|----------------------------------------------------------------------------------------------------|---------------------------------------------------------------|
| Smart Policy                                                                                                    |                                                               |
| After the selection of one or many certificates stored<br>this wizard will prepare/modify a group policy and r<br>the certificate(s) to the user account(s) selected. | d in a smart card or in files,<br>nap in the Active Directory |
| This wizard must be run by a domain administrator<br>been granted. Modifications can be reviewed before                                                               | or delegations must have<br>e being applied.                  |
|                                                                                                    |                                                               |
|                                                                                                    |                                                               |
|                                                                                                    |                                                               |
|                                                                                                    |                                                               |
|                                                                                                    |                                                               |
| By pressing Next, you accept the terms of the <u>licens</u>                                                                                                    | g, Press Cancel if you don't.                                 |
|                                                                                                    | <u>N</u> ext Cancel                                           |

The license is shown with the security notice of this program.

If you don't accept the terms of the license, close the program by clicking on "Cancel" or press "Escape" on the keyboard.

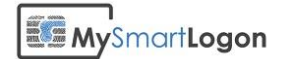

| Cicense                                                                                                    |                                                                                                    |  |  |  |
|----------------------------------------------------------------------------------------------------|----------------------------------------------------------------------------------------------------|--|--|--|
| Smart Po<br>Copyrigh                                                                                                    | licy<br>t (C) 2012-2014 My Smart Logon SAS                                                                                                    |  |  |  |
| Security                                                                                                    | Notice E                                                                                                    |  |  |  |
| By using this tool you are accepting the following security risks :                                                                                               |                                                                                                    |  |  |  |
| • A security breach of the third party certificate authority can lead to the generation<br>of certificates which can be used to logon to your system              |                                                                                                    |  |  |  |
| This tool can be used to setup a credential for any account, including the     administrator account, which can lead to a complete loss of control of your system |                                                                                                    |  |  |  |
| IF YOU DO NOT ACCEPT THEM, DO NOT USE THE SOFTWARE AND PRESS<br>CANCEL IMMEDIATELY.                                                                               |                                                                                                    |  |  |  |
| 1. Pro<br>(hereina)<br>France ()<br>and oblic<br>owned by                                                                                                    | eamble: This Agreement governs the relationship between the user<br>fter: Licensee) and My Smart Logon SAS whose principal place of business is<br>Hereinafter: Licensor). This Agreement sets the terms, rights, restrictions<br>gations on using [Smart Policy] (hereinafter: The Software) created and<br>Licensor, as detailed herein |  |  |  |
| 2. Lio<br>non-tran<br>Non-exclu<br>restrict                                                                                                    | cense Grant: Licensor hereby grants Licensee a Personal, Non-assignable &<br>sferable, Non-commercial, Without the rights to create derivative works,<br>usive license, all with accordance with the terms set forth and other legal<br>ions set forth in 3rd party software used while running Software.                                 |  |  |  |
| 2.1<br>2.1.1<br>2.1.2                                                                                                    | Limited: Licensee may use Software for the purpose of:<br>Running Software on Licensee's Computer[s];<br>Publishing Software's output to Licensee and 3rd Parties;                                                                                                    |  |  |  |
| 2.2                                                                                                    | Non distribuable: Licensee may not distribute the software without a                                                                                                    |  |  |  |

Smart Policy is then doing a check to detect if ADCS is installed. If not, the following message is shown:

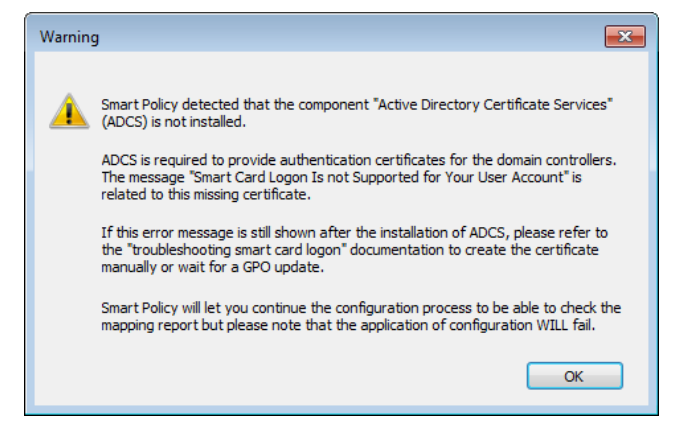

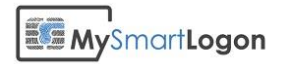

### **Certificate's source dialog**

This dialog allows the selection of a source for the certificate(s) to map.

| 🚱 🚺 MySmartLogon.com - Smart Policy - Stage 3 - 2.0.0                                                                 |
|----------------------------------------------------------------------------------------------------|
| Select a source for the certificate(s)                                                                                |
| Select a source for the certificate(s) to map :                                                                       |
| <ul> <li>Read a smart card</li> <li>The driver of the smart card must be installed and the card not empty.</li> </ul> |
| Load a certificate A file with the extension .cer                                                                     |
| A directory containing certificates<br>A directory prepared by Smart Policy stage 2                                   |
|                                                                                                    |
|                                                                                                    |
|                                                                                                    |
|                                                                                                    |
| Next Cancel                                                                                                    |

It can be a "smart card" having a CSP or a minidriver installed, a cer file in binary encoding or a directory prepared by Smart Policy stage 2.

If a smart card or a certificate file is selected, the user will be redirected to the next dialog.

Else the user will be redirected to the "mass mapping" dialog.

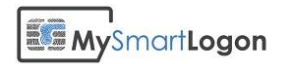

### Smart card or certificate file dialog

| 🚱 🇊 MySmartLogo              | on.com - Smart Policy - Stage 3 - 2. | 0.0                     |                  |
|------------------------------|--------------------------------------|-------------------------|------------------|
| Select a user                |                                      |                         | Jser zone        |
| Select the acco<br>Account : | ount you want to configure.          | Browse                  | ,                |
| <u>Review the cer</u>        | tificates which were previously exp  | licitely mapped to this | Certificate zone |
| Select the cert              | ificate you want to configure : 📕    |                         |                  |
| Adiant                       | WHEATON                              |                         | Mapping zone     |
| Type of mapp                 | ing : <u>explicit mapping</u>        |                         | *                |
|                              |                                      | Next                    | Cancel           |

This dialog has 3 zones:

• the user zone

By default, the current user is automatically selected. Any user belonging to the domain can be selected by clicking on Browse.

| Select this object type:                                                 |             |
|--------------------------------------------------------------------------|-------------|
| User                                                                     | Object Type |
| From this location:                                                      |             |
|                                                                          |             |
| Entire Directory                                                         | Locations.  |
| Entire Directory<br>Enter the object name to select ( <u>examples</u> ): | Locations.  |
| Entire Directory<br>Enter the object name to select ( <u>examples</u> ): | Locations.  |
| Entire Directory Enter the object name to select ( <u>examples</u> ):    | Locations.  |

If any explicit mappings exist for this user, they can be reviewed by clicking on the link "Review the certificates". The following dialog will be shown, where after selection, a mapping can be removed.

# 

• the certificate zone

If a certificate file has been chosen, the certificate stored in the file will displayed. On a smart card, every certificate will be displayed.

• the mapping zone

The mapping zone will display what mapping can be used, if the CRL checks have to be deactivated or any errors.

In the following example, the certificate chosen will be mapped using the UPN method with the certificate revocation checks disabled.

| Select the account you want to configure.         Account :       ItEST\administrator         Review the certificates which were previously explicitely mapped to this user account         Select the certificate you want to configure :         Image: Configure in the certificate with the configure in the certificate with the configure in the certificate with the certificate in the certificate with the configure in the certificate with the certificate in the certificate in t | j MySmartLogon.<br>elect a user | com - Smart Policy - Si                                                 | tage 3 - 2.0.0              |                              | Logon   |
|----------------------------------------------------------------------------------------------------|---------------------------------|-------------------------------------------------------------------------|-----------------------------|------------------------------|---------|
| Select the certificate you want to configure :<br>Adiant WHEATON                                                                                                    | Select the account Account :    | nt you want to configu<br>TEST\administrator<br>icates which were previ | re.<br>iously explicitely m | Browse<br>apped to this user | account |
| Type of mapping : <u>UPN mapping [with revocation checks disabled]</u>                                                                                                    | Select the certific             | ate you want to config                                                  | jure :                      |                              |         |
|                                                                                                    | Type of mapping                 | : UPN mapping (with                                                     | revocation checks           | disabled]                    |         |

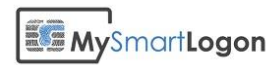

In the next example, smart policy detected that the certificate cannot be used for smart card logon, even if some security policies are disabled.

| Select the account you want to configure.         Account :       TEST\administrator         Review the certificates which were previously explicitely         Select the certificate you want to configure : | Browse<br>mapped to this user account |
|----------------------------------------------------------------------------------------------------|---------------------------------------|
| Select the certificate you want to configure :                                                                                                    |                                       |
| Vincent Le<br>Toux (Auth Vincent Le<br>Toux<br>(Signature)                                                                                                    | E                                     |
| The certificate can not be used for smart card logon bec<br>the basic requirements                                                                                                    | ause it doesn't comply with           |

In the next example, Smart Policy couldn't build the certificate chain to determine the root and intermediate certificates. Make sure the certificate is trusted before continuing.

|                                                                                                    | ×   |
|----------------------------------------------------------------------------------------------------|-----|
| 🚱 🗊 MySmartLogon.com - Smart Policy - Stage 3 - 2.0.0                                                                                                    |     |
| Select a user                                                                                                    | 1   |
| Select the account you want to configure.<br>Account : TEST\administrator Browse<br>Review the certificates which were previously explicitely mapped to this user accourt   | nt  |
| Select the certificate you want to configure :                                                                                                    |     |
| Adiant WHEATON                                                                                                    |     |
| The certificate is not trusted by the computer. Smart Policy requires this certificate to be trusted by the current account to find the root and intermediate certificates. |     |
| Next Can                                                                                                    | cel |

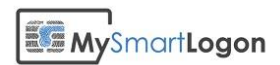

Here are the hints which can be displayed when the user click on the links:

UPN mapping:

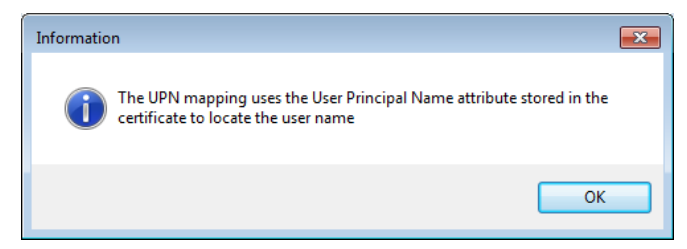

#### Explicit mapping:

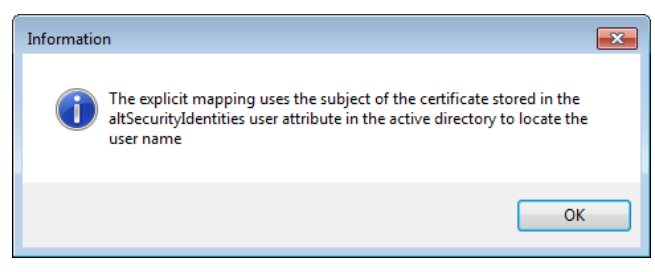

With revocation checks disabled:

| Warning  |                                                                                                    |  |
|----------|----------------------------------------------------------------------------------------------------|--|
| <b>A</b> | This certificate doesn't have a CRL location referenced in its attributes.<br>The logon won't work if the revocation checking is not disabled.<br>Disabling this policy will allow revoked certificates to be used for login.<br>Please check if this setting is compliant with your security policy. |  |
|          | OK                                                                                                    |  |

The next screen will be the CRL checking dialog

#### Mass mapping dialog

If a directory has been chosen in the source dialog, this dialog is shown.

For each certificate, Smart Policy extracts from its name the date of the mapping, the user concerned by the mapping, and a comment to display the type of mapping chosen or any error related.

In the next example, every line having an error mark will be ignored. In this case, a double click shows the file involved to be able to better diagnostic the problem.

The directory has to be validated by a security officer before being selected: a rogue certificate can lead a security issue.

Smart Policy does not check for duplicate certificates.

## 

|     |                                                                                                    |                                                                                                    | ×                                                                                                    |
|-----|----------------------------------------------------------------------------------------------------|----------------------------------------------------------------------------------------------------|----------------------------------------------------------------------------------------------------|
| 🕒 G | MySmartLogon.com -                                                                                                    | Smart Policy - Sta                                                                                                    | ge 3 - 2.0.0                                                                                                    |
| Re  | view prepared ma<br>Review the mapping(s)<br>In case of error, the file                                                                                                    | apping(s)<br>) found in the direc<br>name will be displ                                                                     | tory. Double click to view the certificate.                                                                                                    |
|     | Request made                                                                                                    | User                                                                                                    | Comment                                                                                                    |
|     | 1601-01-01 00:00         2014-06-04 19:57         2014-06-04 19:57         2014-06-04 19:57         2014-06-04 19:57         2014-06-04 19:57         2014-06-04 19:57         2014-06-04 19:57         2014-06-04 19:57         2014-06-04 19:57         2014-06-04 19:57         2014-06-04 19:57         2014-06-04 19:57         2014-06-04 19:57         2014-06-04 19:57         2014-06-04 19:57 | Adiant<br>Adiant<br>Adiant<br>Adiant<br>Adiant2<br>Adiant3<br>Administrateur<br>Administrator<br>Adiant<br>Adiant<br>Adiant | Type of mapping : UPN mapping [wi<br>The user does not exists<br>Type of mapping : UPN mapping [wi<br>The user does not exists<br>The user does not exists<br>The user does not exists<br>Type of mapping : UPN mapping [wi<br>The user does not exists<br>Type of mapping : UPN mapping [wi<br>Type of mapping : UPN mapping [wi<br>Unable to parse the name of the file |
|     | Total mapping(s) foun                                                                                                    | d : 11 - Total valid<br>certificate and refre                                                                               | mapping(s) found 5<br>esh the mapping(s)<br>Next Cancel                                                                                                    |

The following dialog is shown if the file cannot be used by Smart Policy.

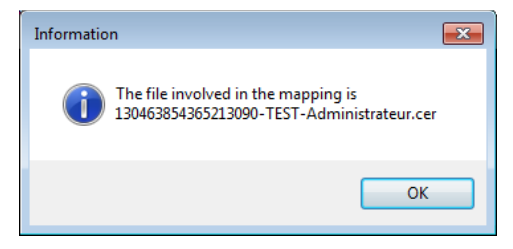

If some root or intermediate certificates are known but not registered on the Windows certificate store, they can be loaded and the screen refreshed to take account of them.

The next screen will be the CRL checking dialog

#### **CRL** checking dialog

Before being mapped, Smart Policy checks if the certificates have a CRL Distribution Point (CDP) which is required by default, if the certificates have been revoked or if the CRL server is unavailable.

Smart Policy allows a timeout of 30 seconds per certificates. The verification can be interrupted at any time. If it is the case, Smart Policy will suggest that the CRL server can't be reach on the next dialogs.

In the next screenshot a successful revocation check is shown.

### MySmartLogon

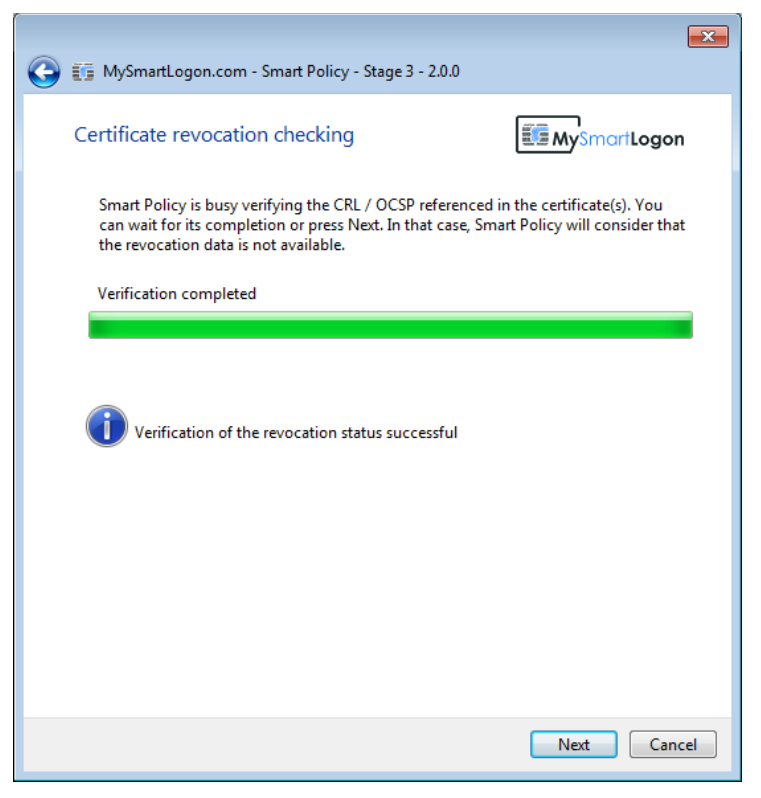

If a certificate doesn't have a CDP property, the CRL checks must be disabled to be able to be used.

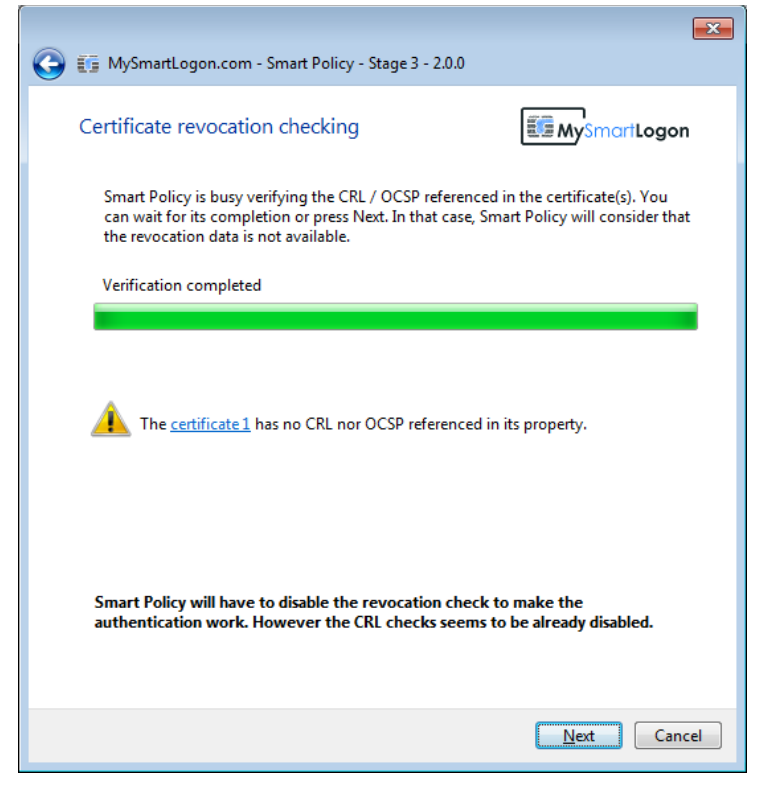

If the revocation check failed, the error is shown by the wizard. In the next example, a certificate was revoked.

## MySmartLogon

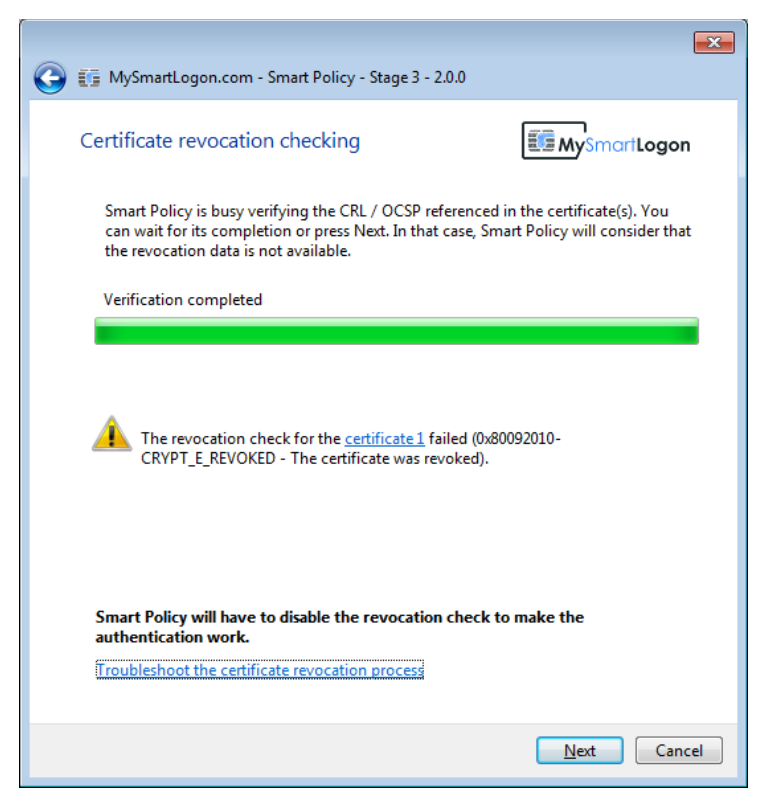

**Note**: The proxy parameter used by the user account and the SYSTEM account which performs the authentication is not the same. A successful CRL checking in this screen, even on the domain controller, doesn't mean that the authentication process will be able to connect to it.

### **Group Policy Object Dialog**

Most of the tweaks needed for the smart card logon are located in a GPO. This dialog allows the user to select an existing GPO or to create a new one.

**Note**: if the keyboard is used to type the name of an existing GPO, the system will consider that it is a new one. If you need to select a GPO, pick its name in the listbox.

If a new GPO is created, it will be attached to all the computers of the domain. If you need to restrict the GPO to a subset of computers, create a new GPO and configure it according to your needs. Then select it.

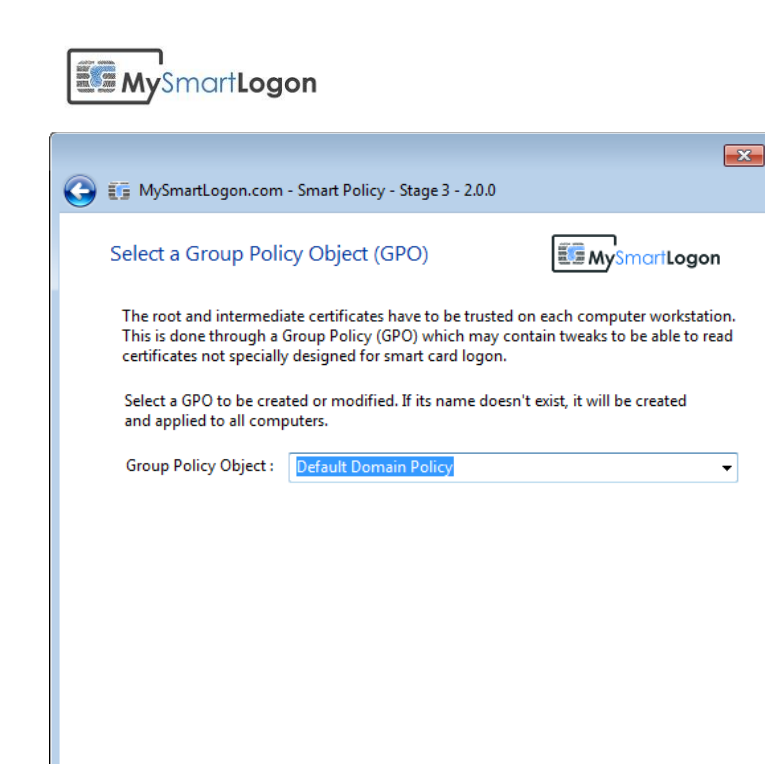

#### **Final Dialog**

The final screen allows the activation or the deactivation of the certificate revocation check. The text displayed will depend on the mapping, the existence of a CDP property or if the check has already been disabled.

Cancel

<u>N</u>ext

# 

| 🚱 🗊 MySma                                                                                                    | artLogon.com - Smart Policy - Stag                                                                                                    | ye 3 - 2.0.0                                                                                                    |
|----------------------------------------------------------------------------------------------------|----------------------------------------------------------------------------------------------------|----------------------------------------------------------------------------------------------------|
| Ready to                                                                                                    | do the mapping                                                                                                    |                                                                                                    |
| Smart P                                                                                                    | olicy is ready to perfom the mapp                                                                                                    | ng. Press Finish to complete.                                                                                      |
| The log<br>force th<br>the dor                                                                                               | in will be possible once the GPO v<br>e GPO update by running "gpupd<br>nain controller which is performin                                                                                                    | vill be applied. Default is 8 hours. You can<br>ate /force" on the client computer and on<br>g the authentication. |
| The cer<br>reference<br>©                                                                                                    | tificate revocation check is disable<br>ced in its attributes can be used for<br>Keep it disabled (one or more cer<br>Cancel the setting on the GPO                                                                                                    | d. Certificates revoked or without CRL<br>logon.<br>ificate has no CDP information)                                |
| <u>Trouble</u><br>View th                                                                                                    | shoot the certificate revocation pr                                                                                                    | ocess                                                                                                    |
|                                                                                                    |                                                                                                    |                                                                                                    |
|                                                                                                    |                                                                                                    | Finish Cancel                                                                                                    |
|                                                                                                    |                                                                                                    |                                                                                                    |
|                                                                                                    |                                                                                                    |                                                                                                    |
| 🚱 🚺 MySma                                                                                                    | artLogon.com - Smart Policy - Stag                                                                                                    | je 3 - 2.0.0                                                                                                    |
| G 🕼 MySma<br>Ready to                                                                                                    | artLogon.com - Smart Policy - Stag<br>do the mapping                                                                                                    | je 3 - 2.0.0                                                                                                    |
| G 🗊 MySma<br>Ready to<br>Smart P                                                                                             | artLogon.com - Smart Policy - Stag<br>do the mapping<br>olicy is ready to perfom the mapp                                                                                                    | ye 3 - 2.0.0                                                                                                    |
| C III MySma<br>Ready to<br>Smart P<br>The log<br>force th<br>the dor                                                         | artLogon.com - Smart Policy - Stag<br>do the mapping<br>olicy is ready to perfom the mapp<br>in will be possible once the GPO v<br>the GPO update by running "gpupd<br>main controller which is performin                                                                                                    | re 3 - 2.0.0                                                                                                    |
| C I MySma<br>Ready to<br>Smart P<br>The log<br>force th<br>the dor<br>Would y<br>that the<br>the case                        | artLogon.com - Smart Policy - Stay<br>o do the mapping<br>olicy is ready to perfom the mapp<br>in will be possible once the GPO v<br>re GPO update by running "gpupd<br>main controller which is performin<br>you like to disable the certificate re<br>retrieval of the CRL worked on the<br>on the other computers.                                                                                                    | re 3 - 2.0.0                                                                                                    |
| C IN MySma<br>Ready to<br>Smart P<br>The log<br>force th<br>the dor<br>Would y<br>that the<br>the case                       | artLogon.com - Smart Policy - Stag<br>o do the mapping<br>olicy is ready to perfom the mapp<br>in will be possible once the GPO v<br>te GPO update by running "gpupd<br>main controller which is performin<br>you like to disable the certificate re<br>retrieval of the CRL worked on the<br>on the other computers.<br>Disable CRL checking                                                                                          | re 3 - 2.0.0                                                                                                    |
| C MySmar<br>Ready to<br>Smart P<br>The log<br>force th<br>the dor<br>Would that the<br>the case<br>Trouble<br><u>View th</u> | artLogon.com - Smart Policy - Stay<br>of do the mapping<br>olicy is ready to perfom the mapp<br>in will be possible once the GPO v<br>te GPO update by running "gpupd<br>main controller which is performin<br>you like to disable the certificate re<br>retrieval of the CRL worked on the<br>con the other computers.<br>Disable CRL checking<br>Do nothing (recommended)<br>shoot the certificate revocation pr<br>e mapping report | Line 2 - 2.0.0                                                                                                    |

A mapping report can be shown to indicate what changes will be applied to the system.

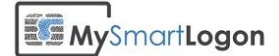

#### Mapping report

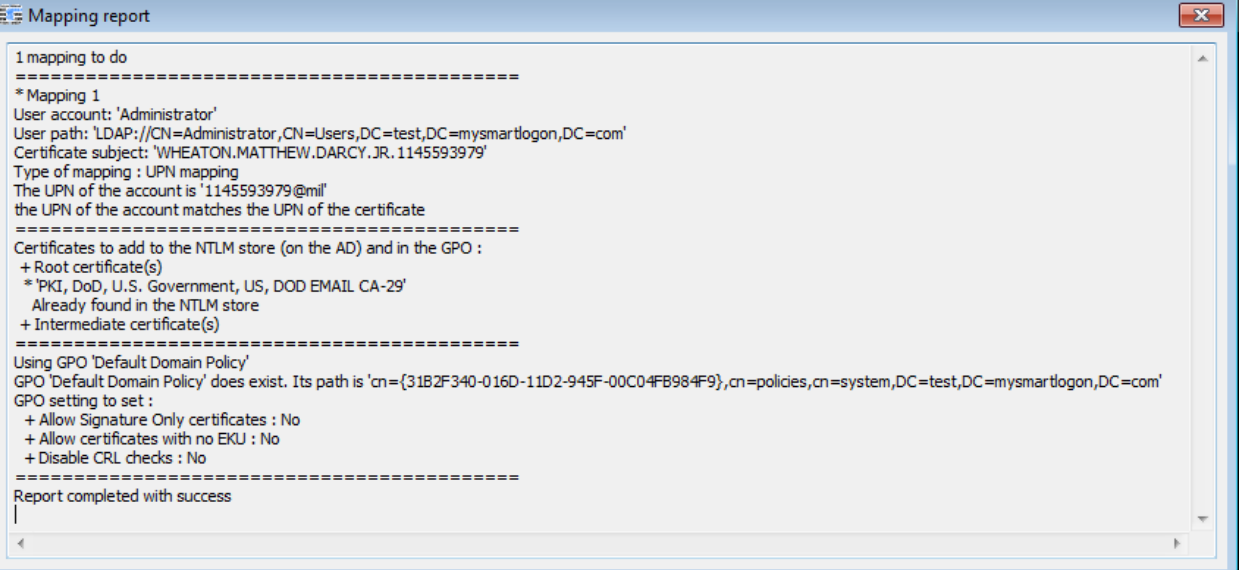

A reminder about the SYSTEM proxy configuration can be shown on demand ("Troubleshoot the certificate revocation process").

| Troubleshoot the certificate revocation process                                                                                                    |
|----------------------------------------------------------------------------------------------------|
| 1) Export the certificate you want to test                                                                                                    |
| Gather the file at the .cer format. If you are using a smart card, you can export it by viewing the<br>certificate on this wizard, select the "Detail" tab and click on "Copy to a file". |
| 2) Verify the proxy settings                                                                                                    |
| The revocation process is made by the SYSTEM account and this account doesn't have the same<br>internet configuration than an interactive user.                                           |
| Run "netsh winhttp show proxy" to show the current proxy parameters.                                                                                                    |
| Run "netsh winhttp set proxy" to set a static proxy.                                                                                                    |
| 3) Test the certificate revocation process as SYSTEM                                                                                                    |
| Run "psexec –s running certutil -urlfetch –verify test.cer"                                                                                                    |
| Note: psexec is available here : http://technet.microsoft.com/fr-fr/sysinternals/bb897553.aspx                                                                                            |
| Close                                                                                                    |

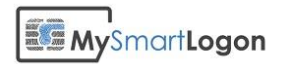

## **Annex - Check the GPO**

The GPO modifications made by Smart Policy can be audited by issuing the command:

#### gpresult /h report.html

| 🏉 TEST\a | dministrator on TEST\WI                           | N-PGAHI2ECI8E - Windows                         | Internet Explorer      |                                                        |                   |                                 | • •       |
|----------|---------------------------------------------------|-------------------------------------------------|------------------------|--------------------------------------------------------|-------------------|---------------------------------|-----------|
| 00       | C:\Users\Admini                                   | strator\Desktop\gpreport.                       | html 👻                 | 😽 🗙 📴 Bing                                             |                   |                                 | + م       |
| 🚖 Favor  | ites 🏾 🏉 TEST\adminis                             | trator on TEST\WIN-PGAH                         | II2ECI8E               | 🟠 🔹 🗟 🔹 🖃                                              | 🖶 🔻 <u>P</u> ag   | e ▼ <u>S</u> afety ▼ T <u>o</u> | ols 🔻 🔞 🔻 |
| P        | Public Key Policies/Trus                          | ted Root Certification Au                       | thorities              |                                                        |                   |                                 | <b>^</b>  |
|          | Properties                                        |                                                 |                        |                                                        |                   |                                 |           |
|          | Winning GPO                                       |                                                 | [[                     | efault setting]                                        |                   |                                 |           |
|          | Policy                                            |                                                 |                        | Setting                                                |                   |                                 |           |
|          | Allow users to select n                           | ew root certification authoritie                | s (CAs) to trust       | Enabled                                                |                   |                                 |           |
|          | Client computers can t                            | rust the following certificate st               | ores                   | Third-Party Root Certific<br>Certification Authorities | cation Authoritie | s and Enterprise Roo            | t         |
|          | To perform certificate-<br>CAs must meet the foll | based authentication of users<br>owing criteria | and computers,         | Registered in Active Di                                | rectory only      |                                 |           |
|          | Certificates                                      |                                                 |                        |                                                        |                   |                                 |           |
|          | Issued To                                         | Issued By                                       | Expiration Date        | te Intended                                            | Purposes          | Winning GPO                     |           |
|          | DOD EMAIL CA-29                                   | DOD EMAIL CA-29                                 | 9/15/2041 9:08         | :21 AM <all></all>                                     |                   | Default Domain Po               | blicy     |
|          | For additional information                        | about individual settings, lau                  | nch Group Policy Ob    | ject Editor.                                           |                   |                                 |           |
| Admir    | nistrative Templates                              |                                                 |                        |                                                        |                   |                                 |           |
|          | Policy definitions (ADMX                          | files) retrieved from the local r               | machine.               |                                                        |                   |                                 |           |
| E        | Extra Registry Settings                           |                                                 |                        |                                                        |                   |                                 |           |
|          | Display names for some :<br>Management.           | settings cannot be found. You                   | ı might be able to res | olve this issue by updat                               | ing the .ADM file | es used by Group Pol            | icy       |
|          | Setting                                           | State                                           | e                      |                                                        | Winning GPO       |                                 | -         |
|          |                                                   |                                                 | 🐞 🌉 Compu              | ter   Protected Mode                                   | : Off             | 🛛 🖓 🔻 🔍 1                       | .00% 👻 🔐  |

The settings located in the SYSTEM Hive are:

- Disable EKU checking
- Disable CRL checking

They can be audited by opening the Computer Configuration -> Preferences -> Windows Settings -> Registry as shown in the next screenshot.

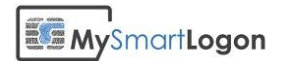

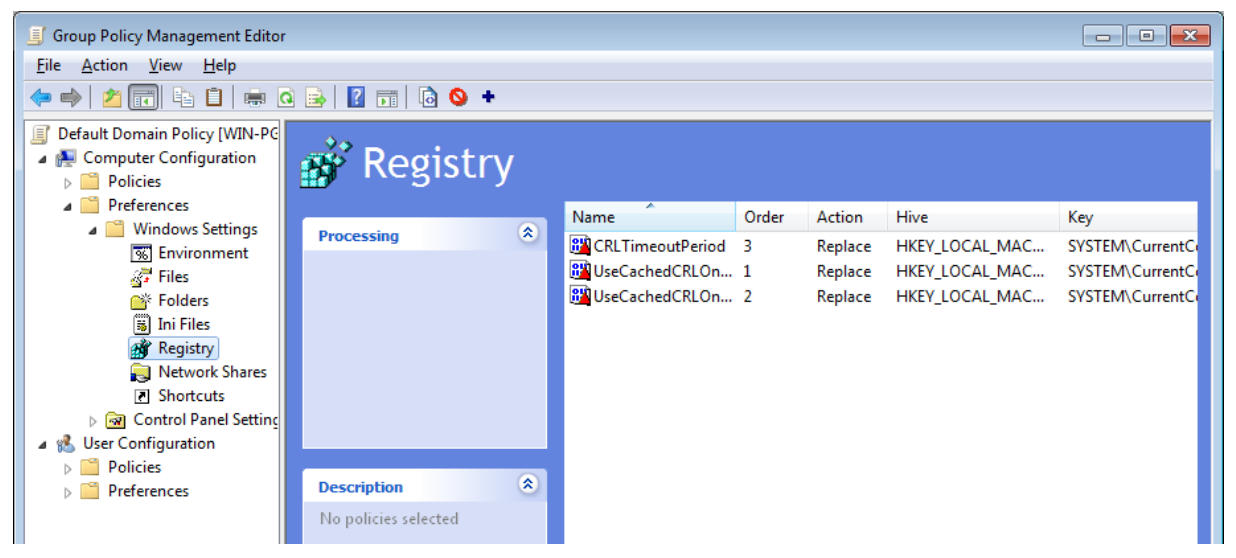

The settings located in the SOFTWARE Hive can be audited by opening the Computer Configuration->Policies->Administrative Templates -> Windows Components -> Smart Card:

- Disable EKU checking
- Allow smart card with signature only
- Read all certificates

| Group Policy Management Editor                                                                                                    |                                                                                                    |                                                                                                    | - • •                                                                     |
|----------------------------------------------------------------------------------------------------|----------------------------------------------------------------------------------------------------|----------------------------------------------------------------------------------------------------|---------------------------------------------------------------------------|
| <u>File Action View H</u> elp                                                                                                    |                                                                                                    |                                                                                                    |                                                                           |
| 🗢 🔿 🔁 🗊 🔒 🛛 🖬 🕅                                                                                                    |                                                                                                    |                                                                                                    |                                                                           |
| <ul> <li>Default Domain Policy [WIN-PGAHI2ECI8E.TES]</li> <li>Computer Configuration</li> <li>Policies</li> <li>Software Settings</li> <li>Windows Settings</li> <li>Administrative Templates: Policy def</li> <li>Network</li> <li>System</li> <li>Network</li> <li>System</li> <li>BitLocker Drive Encryption</li> <li>Remote Desktop Services</li> <li>Smart Card</li> <li>All Settings</li> <li>Preferences</li> <li>Windows Settings</li> <li>Environment</li> </ul> | Setting         Image: Allow certificates with no extended key usage certificate attr         Image: Allow Integrated Unblock screen to be displayed at the time         Image: Allow signature keys valid for Logon         Image: Turn on certificate propagation from smart card         Image: Turn on certificate propagation from smart card         Image: Turn on cot certificate propagation from smart card         Image: Turn on cot certificate propagation from smart card         Image: Turn on cot certificates to be used for logon and authenticati         Image: Filter duplicate logon certificates         Image: Force the reading of all certificates from the smart card         Image: Display string when smart card is blocked         Image: Turn on Smart Card Plug and Play service         Image: Notify user of successful smart card driver installation | State<br>Enabled<br>Not configured<br>Enabled<br>Not configured<br>Not configured<br>Not configured<br>Not configured<br>Not configured<br>Not configured<br>Not configured<br>Not configured | Comment<br>No<br>No<br>No<br>No<br>No<br>No<br>No<br>No<br>No<br>No<br>No |
| Files     Folders     T                                                                                                    | < Ⅲ<br>Extended ) Standard /                                                                                                    |                                                                                                    | •                                                                         |
|                                                                                                    |                                                                                                    |                                                                                                    |                                                                           |

The certificate appended can be audited in :

"Trusted root certification authorities" and "Intermediates Certification authorities" located in Computer Configuration -> Policies -> Windows Settings-> Public Key Policies

| Group Policy Management Editor                                                                                                    |                                                                                                    |
|----------------------------------------------------------------------------------------------------|----------------------------------------------------------------------------------------------------|
| <u>File Action View H</u> elp                                                                                                    |                                                                                                    |
| 🗢 🤿 🔁 📰 🖸 🕞 🛛 🖬                                                                                                    |                                                                                                    |
| <ul> <li>Default Domain Policy [WIN-PGAHI2ECI8E.TEST.*</li> <li>Computer Configuration</li> <li>Policies</li> <li>Software Settings</li> <li>Windows Settings</li> <li>Name Resolution Policy</li> <li>Scripts (Startup/Shutdown)</li> <li>Security Settings</li> <li>Account Policies</li> <li>Local Policies</li> <li>Local Policies</li> <li>Local Policies</li> <li>Event Log</li> <li>Restricted Groups</li> <li>System Services</li> <li>File System</li> <li>Nirde Network (IEEE 802.3) Poli</li> <li>Wirels Network (IEEE 802.11)</li> <li>Public Key Policies</li> <li>Restricted Fries</li> <li>Wirels Network (IEEE 802.11)</li> <li>Public Key Policies</li> <li>Encrypting File System</li> <li>BitLocker Drive Encryption</li> <li>Automatic Certificate Requise</li> <li>Trusted Root Certification A</li> </ul> | Object Type<br>Encrypting File System<br>BitLocker Drive Encryption<br>Automatic Certificate Request Settings<br>Trusted Root Certification Authorities<br>Enterprise Trust<br>Intermediate Certification Authorities<br>Trusted Publishers<br>Untrusted Certificates<br>Trusted People<br>Certificate Services Client - Certificate Enrollment Policy<br>Certificate Path Validation Settings<br>Certificate Services Client - Auto-Enrollment |
|                                                                                                    |                                                                                                    |

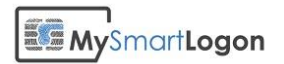

## **Annex - Check the NTLM Store**

#### Method 1: Using the PKI Health Tool

To check the certificates of the Enterprise NTAuth store, follow these steps:

- 1. Start Microsoft Management Console (Mmc.exe), and then add the PKI Health snap-in:
- 2. On the Console menu, click Add/Remove Snap-in.
- 3. Click the **Standalone** tab, and then click the **Add** button.
- 4. In the list of snap-ins, click Enterprise PKI.

| iap-in                                | Vendor                                          | * | ]             | Console Root   | Edit Extensions   |
|---------------------------------------|-------------------------------------------------|---|---------------|----------------|-------------------|
| Certificate Templates<br>Certificates | Microsoft Cor<br>Microsoft Cor                  |   |               | Enterprise PKI | Remove            |
| Certification Authority               | Microsoft Cor<br>Microsoft Cor                  | Ш |               |                | Move Up           |
| Device Manager                        | Microsoft Cor<br>Microsoft Cor<br>Microsoft and |   | <u>A</u> dd > |                | Move Down         |
| DNS                                   | Microsoft Cor                                   |   |               |                |                   |
| Event Viewer                          | Microsoft Cor                                   |   |               |                |                   |
| Group Policy Manag                    | Microsoft Cor                                   |   |               |                |                   |
| Group Policy Manag                    | Microsoft Cor                                   | Ŧ |               |                | Ad <u>v</u> anced |
| cription:                             |                                                 |   |               |                |                   |

- 5. Click **Add**, and then click **Close**.
- 6. Click **OK**.
- 7. Right-click Enterprise PKI, and then click Manage AD Containers.

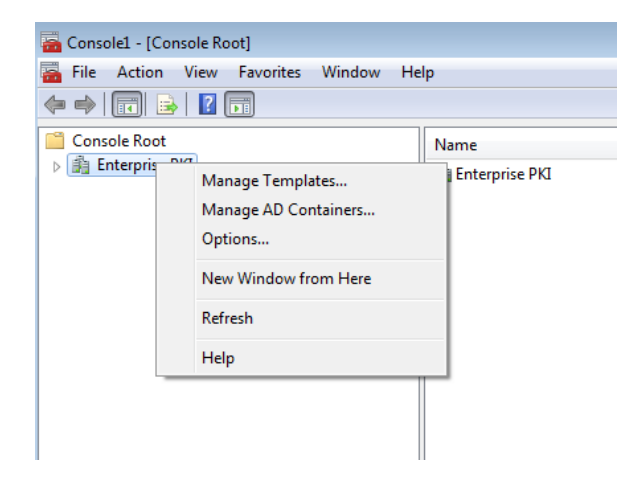

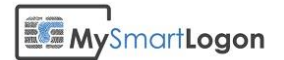

| Manage AD Containers                                                                                                    |                          |               | <b>—</b> ×                                                               |
|----------------------------------------------------------------------------------------------------|--------------------------|---------------|--------------------------------------------------------------------------|
| Certification Authorit                                                                                                    | ies Container            | Enrollment S  | Services Container                                                       |
| NTAuthCertificates                                                                                                    | AIA Container            | CDP Container | KRA Container                                                            |
| Name<br>AddTrust External C<br>Belgium Root CA2<br>CA<br>COMODO Code Sig<br>DOD EMAIL CA-29<br>Foreigner CA<br>Test2 User2 | A Root<br>ning CA<br>ect |               | Status<br>OK<br>OK<br>OK<br>OK<br>Not Time Valid<br>Not Time Valid<br>OK |
| <u>A</u> dd                                                                                                    | emove V                  | íew           |                                                                          |
|                                                                                                    |                          |               | OK Cancel                                                                |

#### Method 2: Using Certutil.exe

Run the command certutil -viewstore -enterprise NTAuth

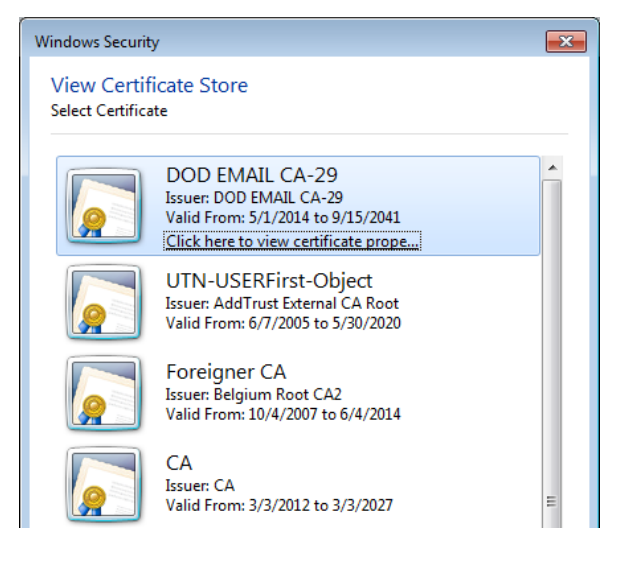

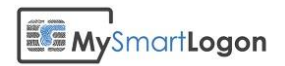

## **Annex - Audit the certificate mapping**

#### Determine the type of mapping

There are two types of certificate mapping: UPN mapping and Explicit mapping

Look in the logon screen for the account hint written below "Smart card logon". In this case the hint is "1145593979@mil". If the hint contains a "@" and not a "CN=" string, it is a UPN mapping.

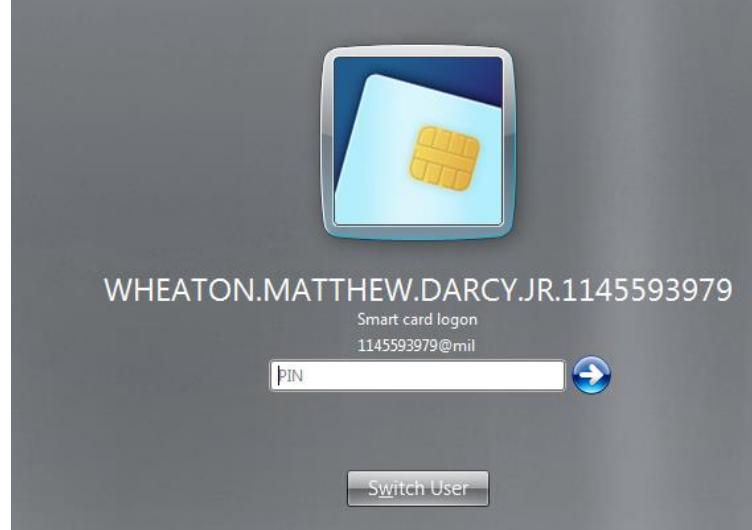

If the string contains a "CN=" or in general a "=", it is an explicit mapping like showed in the example below.

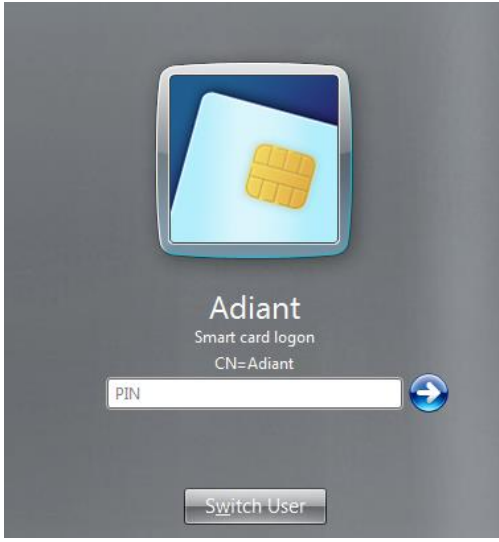

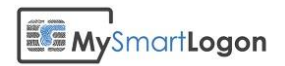

#### Map a certificate to a user account using UPN mapping

Open the certificate properties and the Details tab. Look for "Subject Alternative Name". At the bottom of the screen, search for "Principal Name". In this case, it is 1145593979@mil. There can be other definitions like RFC822 Name.

| Certificate                                                                                                    | <b>—</b>                                                                                                    |  |  |  |
|----------------------------------------------------------------------------------------------------|----------------------------------------------------------------------------------------------------|--|--|--|
| General Details Certification Path                                                                                                    |                                                                                                    |  |  |  |
| Show: <ali></ali>                                                                                                    |                                                                                                    |  |  |  |
| Field                                                                                                    | Value                                                                                                    |  |  |  |
| Valid to<br>Subject<br>Public key<br>Subject Key Identifier<br>Subject Alternative Name<br>Execution Subject Alternative Name<br>Enhanced Key Usage<br>Enhanced Key Usage<br>Resir Constraints<br>Other Name:<br>Principal Name = 1145593979@m<br>RFC822 Name = john.doe@example | Sunday, September 15, 2041<br>US, PKI, OU=DoD, O=U.S. Go<br>RSA (2048 Bits)<br>b0 48 86 ac 6f 81 7e c5 e4 70<br>Other Name:Principal Name=1<br>Digital Signature, Non-Repudia<br>Client Authentication (1.3.6.1<br>Subject Type=End Entity Pat |  |  |  |
| Edit Properties Copy to File                                                                                                    |                                                                                                    |  |  |  |
|                                                                                                    | ОК                                                                                                    |  |  |  |

Open the properties of the user, and check that the User logon name matches the string returned previously.

| Administrator Properties                                                     | 5                                                                                                    |                  |              | ? 💌              |  |  |
|------------------------------------------------------------------------------|----------------------------------------------------------------------------------------------------|------------------|--------------|------------------|--|--|
| Published Certificates                                                       | Member Of                                                                                                    | Password         | Replication  | Dial-in Object   |  |  |
| Security                                                                     | Env                                                                                                    | ironment         |              | Sessions         |  |  |
| Remote control                                                               |                                                                                                    | Remote           | Desktop Serv | rices Profile    |  |  |
| Personal Virtual De                                                          | sktop                                                                                                    | COM+             | - /          | Attribute Editor |  |  |
| General Address                                                              | Account                                                                                                    | Profile          | Telephones   | s Organization   |  |  |
| User logon name:                                                             |                                                                                                    |                  |              |                  |  |  |
| 1145593979                                                                   |                                                                                                    | @mil             |              | -                |  |  |
| Liser locon name (pre-)                                                      | Vindowa 2000                                                                                                    | ).<br>).         |              |                  |  |  |
| TEST\                                                                        | <u>v</u> indows 2000                                                                                                    | ,.<br>Administra | tor          |                  |  |  |
| Logon Hours (                                                                | Log On To Unlock account Account gptions:                                                                                             |                  |              |                  |  |  |
| User must change<br>User cannot char<br>Password never e<br>Store password u | User must change password at next logon User cannot change password Password never expires Store password using reversible encryption |                  |              |                  |  |  |
| Account expires                                                              |                                                                                                    |                  |              |                  |  |  |
| ○ End of:                                                                    | Saturday ,                                                                                                    | July 12          | , 2014       |                  |  |  |
|                                                                              |                                                                                                    | ]                |              |                  |  |  |
| C                                                                            | К                                                                                                    | Cancel           | Apply        | Help             |  |  |

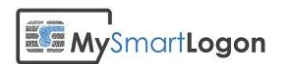

If you need to change the string, you may not be able to change the suffix (@mil). Use ADSI Edit to open the properties of the user.

| 📝 ADSI Edit                           |                                    |       |                  |
|---------------------------------------|------------------------------------|-------|------------------|
| <u>File Action View H</u> elp         |                                    |       |                  |
| 🗢 🔿 🞽 🗊 🗙 🖹 🤷 🛃 🚺                     |                                    |       |                  |
| ADSI Edit                             | Name                               | Class | Actions          |
| Default naming context [WIN-PGAHI2ECI | These are in items to show in this |       | CN=Administrator |
| DC=test,DC=mysmartlogon,DC=com        | There are no items to show in this | view. | More Actions     |
| CN=Builtin                            |                                    |       |                  |
| Oll=Domain Controllers                |                                    |       |                  |
| CN-EnreignSecurityPrincipals          |                                    |       |                  |
| CN=LostAndFound                       |                                    |       |                  |
| CN=Managed Service Accounts           |                                    |       |                  |
| CN=NTDS Quotas                        |                                    |       |                  |
| CN=Program Data                       |                                    |       |                  |
| CN=System                             |                                    |       |                  |
| ⊿ 🚞 CN=Users                          |                                    |       |                  |
| CN=Adiant                             |                                    |       |                  |
| CN=Administrator                      |                                    |       |                  |
| CN=Allowed RODC Password F            |                                    |       |                  |
| CN=Cert Publishers                    |                                    |       |                  |
| CN=Denied RODC Password R             |                                    |       |                  |
| CN=DrsAdmins                          |                                    |       |                  |
| CN-Domain Admins                      |                                    |       |                  |
| CN=Domain Computers                   |                                    |       |                  |
| CN=Domain Controllers                 |                                    |       |                  |
| CN=Domain Guests                      |                                    |       |                  |
| CN=Domain Users                       |                                    |       |                  |
|                                       | <                                  | +     |                  |
|                                       |                                    |       |                  |

Change the attribute userPrincipalName to a value which matches the Principal Name set on the certificate.

| CN=Administrator Propert                                                                                                    | ies                                                                                                    | ? 💌            |
|----------------------------------------------------------------------------------------------------|----------------------------------------------------------------------------------------------------|----------------|
| Attribute Editor Security                                                                                                    |                                                                                                    |                |
| Attri <u>b</u> utes:                                                                                                    |                                                                                                    |                |
| Attribute                                                                                                    | Value                                                                                                    | *              |
| userAccountControl<br>userCert<br>userCertficate<br>userParameters<br>userPAcsword<br>userPKCS12<br>userPrincipalName<br>userSharedFolder<br>userSharedFolderOther<br>userSharedFolderOther<br>userSMIMECertificate<br>userWorkstations<br>uSNChanged<br>uSNCreated<br>uSNDSALastObjRem | 0x200 = ( NORMAL_ACCOUNT )<br><not set=""><br/><not set=""><br/><not< td=""><td></td></not<></not></not> |                |
| · · · · · · · · · · · · · · · · · · ·                                                                                                    |                                                                                                    | •              |
| Edit                                                                                                    |                                                                                                    | <u>F</u> ilter |
| ОК                                                                                                    | Cancel Apply                                                                                                    | Help           |

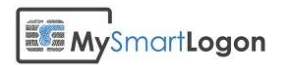

#### Map a certificate to a user account using explicit mapping

Reference: Explicit mapping in "MS-PKCA: Public Key Cryptography for Initial Authentication (PKINIT) in Kerberos Protocol Specification"<sup>1</sup>

Open the console "Active Directory Users and Computers"

Select View -> Advanced features

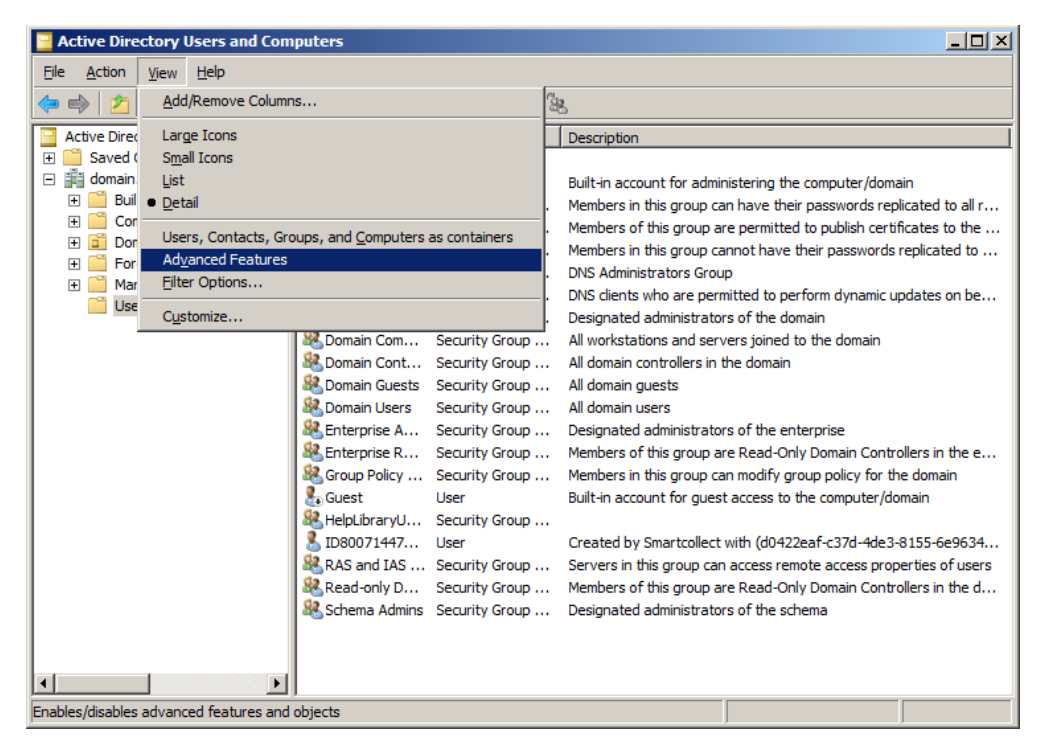

Select the account you want to map a smart card certificate to and then right click "Name mappings".

<sup>&</sup>lt;sup>1</sup> http://msdn.microsoft.com/en-us/library/hh536384%28PROT.13%29.aspx

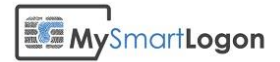

| Active Directory Users and Com      | puters                                                                                                    |                                                                                                    |  |  |  |
|-------------------------------------|----------------------------------------------------------------------------------------------------|----------------------------------------------------------------------------------------------------|--|--|--|
| File Action View Help               |                                                                                                    |                                                                                                    |  |  |  |
| 🗢 🔿 🖄 📅 🖌 🗓  🕻                      | 1 🖸 😹 🛛 🖬 🗏 😹 🖆 🎙                                                                                                    | 7 🖸 🕱                                                                                                    |  |  |  |
| Active Directory Users and Comput   | Name       Type         Adair       Copy         Addiar       Copy         Addiar       Copy         Addiar       Copy         Addiar       Copy         Addiar       Copy         Addiar       Copy         Addiar       Copy         Addiar       Disable Account         Reset Password       Move         Doma       All Tasks         Doma       All Tasks         Doma       Cut         Doma       Cut         Benter       Rename         Benter       Rename         Group       Properties         Guest       Help         Help       User         RAS and IAS       Security Group         Schema Admins       Security Group | Description           Built-in account for administering the computer/domain           Members in this group can have their passwords replicated to all r           Members of this group are permitted to publish certificates to the           Members in this group cannot have their passwords replicated to           DNS clients who are permitted to perform dynamic updates on be           Designated administrators of the domain           All workstations and servers joined to the domain           All domain controllers in the domain           All domain guests           All domain users           Designated administrators of the enterprise           Members of this group are Read-Only Domain Controllers in the e           Members in this group can modify group policy for the domain           Built-in account for guest access to the computer/domain           Created by Smartcollect with (d0422eaf-c37d-4de3-8155-6e9634           Key Distribution Center Service Account           Servers in this group can access remote access properties of users           Members of this group are Read-Only Domain Controllers in the d           Designated administrators of the schema |  |  |  |
| Maps certificates for this account. |                                                                                                    |                                                                                                    |  |  |  |

Select the smart card certificate previously exported and validate.

| Security Identity Mappin                  | g                                 | <u>? ×</u> |  |  |  |
|-------------------------------------------|-----------------------------------|------------|--|--|--|
| X.509 Certificates Kerber                 | X.509 Certificates Kerberos Names |            |  |  |  |
| Mapped user account:                      |                                   |            |  |  |  |
| domain.mysmartlogon/Us                    | sers/ID80071447162                |            |  |  |  |
| X-509 certificates:                       |                                   |            |  |  |  |
| Certificates For<br>CN=Vincent Le Toux (A | Issued By<br>uth CN=Foreigner CA  |            |  |  |  |
|                                           |                                   |            |  |  |  |
| Add Ed                                    | it <u>R</u> emove                 |            |  |  |  |
|                                           | OK Cancel                         | Apply      |  |  |  |

## **Annex - Configure a delegation policy**

# Delegating Authority for Editing the altSecurityIdentities and userPrincipalName attribute

Right-click on the organizational unit you want to delegate and then click **Delegate Control**. It will launch the **Delegation of Control Wizard**.

| Active Directory Users and Com                                                                                                    | puters                                                                                                    |                                                                                                    |                                                                                                    |          |
|----------------------------------------------------------------------------------------------------|----------------------------------------------------------------------------------------------------|----------------------------------------------------------------------------------------------------|----------------------------------------------------------------------------------------------------|----------|
| File Action View Help                                                                                                    |                                                                                                    |                                                                                                    |                                                                                                    |          |
| 🗢 🔿 💋 🖬 🤾 📋 🗙                                                                                                    | 🗐 🙆 😖 🚺 🖬                                                                                                    | 1 🙁 🐮 🤋                                                                                                | 7 🖻 🖗                                                                                                    |          |
| Active Directory Users and Com                                                                                                    | Name                                                                                                    | Туре                                                                                                   | Description                                                                                                    | <b>^</b> |
| Saved Queries     Saved Queries     Saved Q | Adiant<br>Administrator<br>Allowed RO<br>Cert Publish<br>Cert Publish<br>Denied ROD<br>DrsAdmins<br>DnsUpdateP | User<br>User<br>Security Group<br>Security Group<br>Security Group<br>Security Group<br>Security Group | Built-in account for ad<br>Members in this group<br>Members of this group<br>Members in this group c<br>DNS Administrators Gro<br>DNS clients who are per<br>Designated administrato |          |
| Program Data     System     Users                                                                                                    | Bomain Co<br>Bomain Co                                                                                         | Security Group<br>Security Group<br>Security Group                                                     | All workstations and ser<br>All domain controllers i                                                                                                    | E        |
| Find                                                                                                    | i Users<br>se A                                                                                                | Security Group<br>Security Group                                                                       | All domain users<br>Designated administrato                                                                                                    |          |
| New<br>All Tasks                                                                                                    | ► se R<br>► Polic                                                                                              | Security Group<br>Security Group                                                                       | Members of this group<br>Members in this group c                                                                                                    |          |
| View                                                                                                    | •                                                                                                    | User<br>User                                                                                           | Built-in account for gue<br>Key Distribution Center                                                                                                    |          |
| Refresh<br>Export List<br>Properties                                                                                                    | i IAS<br>nly D<br>i Ad                                                                                         | Security Group<br>Security Group<br>Security Group<br>User                                             | Servers in this group can<br>Members of this group<br>Designated administrato                                                                                                    |          |
| Delegates con Help                                                                                                    |                                                                                                    |                                                                                                    |                                                                                                    |          |

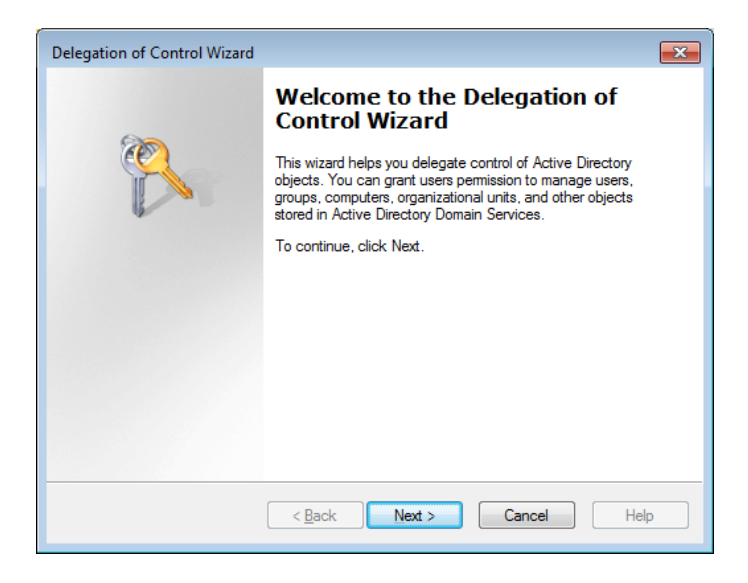

Select users or groups for delegation

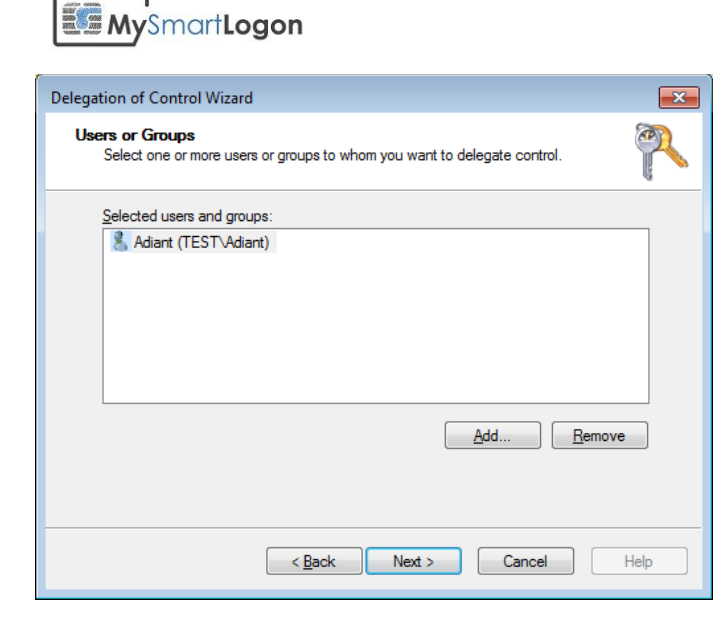

Select Create a custom task to delegate

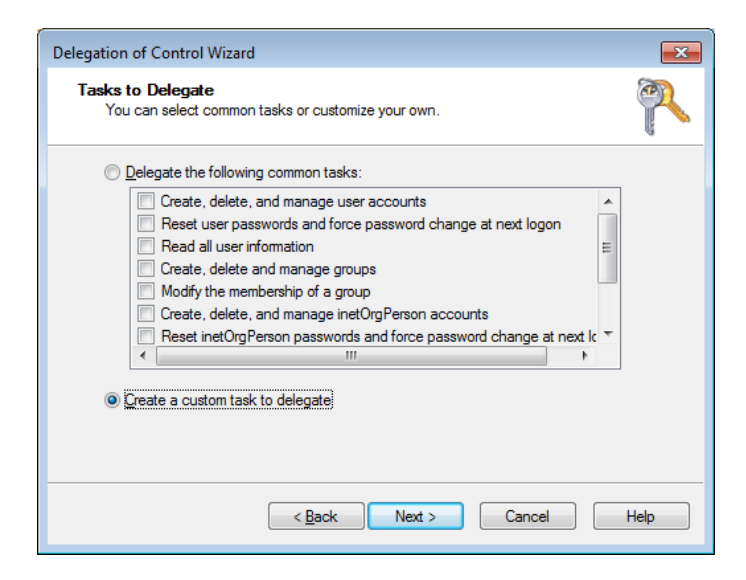

Select Only the following objects in the folder, then select User objects.

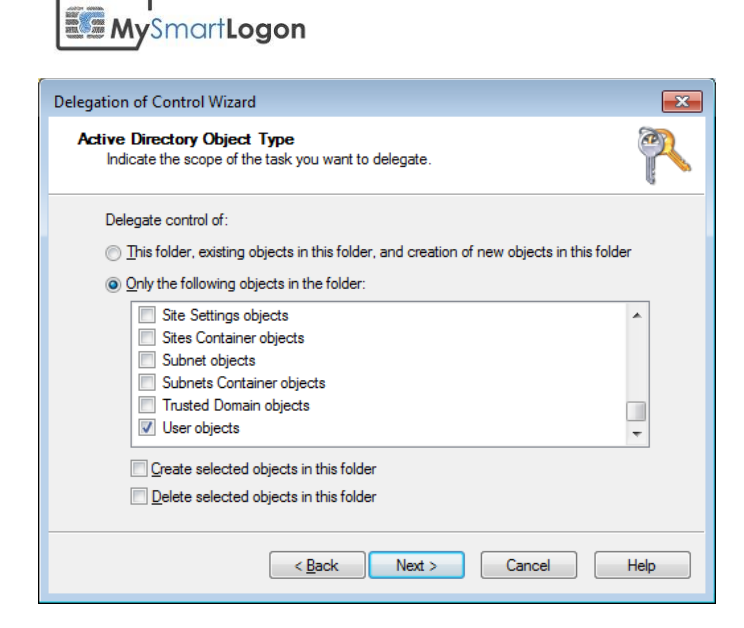

On the Permissions page, select **Property-specific**.

Then select read and write permissions for the following attribute altSecurityIdentities

| Delegation of Control Wizard                                                                                                    | <b>—</b> × |
|----------------------------------------------------------------------------------------------------|------------|
| <b>Permissions</b><br>Select the permissions you want to delegate.                                                                                       | R          |
| Show these permissions:<br>Show these permissions:<br>Seneral<br>Seneration/deletion of specific child objects<br>Permissions:                           |            |
| Read adminDisplayName     Write adminDisplayName     Read alt SecurityIdentities     Write alt SecurityIdentities     Read Assistant     Write Assistant | •          |
| < Back Next > Cancel                                                                                                    | Help       |

For the UPN the name is "Logon Name".

| Delegation of Control Wizard                                       | ×    |
|--------------------------------------------------------------------|------|
| <b>Permissions</b><br>Select the permissions you want to delegate. | P    |
| Show these permissions:                                            |      |
| <u> </u>                                                           |      |
| ✓ Property-specific                                                |      |
| Creation/deletion of specific child objects                        |      |
| P <u>e</u> missions:                                               |      |
| Write loginShell                                                   | *    |
| Read Logon Name                                                    |      |
| Write Logon Name                                                   |      |
| Read Logon Name (pre-Windows 2000)                                 |      |
| Write Logon Name (pre-Windows 2000)                                |      |
| Head Logon Workstations                                            | -    |
|                                                                    |      |
| < <u>B</u> ack Next > Cancel                                       | Help |

Click Next, and then click Finish.

| Delegation of Control Wizard |                                                                                                    |
|------------------------------|----------------------------------------------------------------------------------------------------|
| <sup>(2)</sup>               | Completing the Delegation of<br>Control Wizard<br>You have successfully completed the Delegation of Control<br>wizard.                                                                                                    |
|                              | You chose to delegate control of objects<br>in the following Active Directory folder:<br>test.mysmartlogon.com/Users<br>The groups, users, or computers to which you<br>have given control are:<br>Adiant (TEST\Adiant)<br>They have the following permissions: |
|                              | To close this wizard, click Finish.                                                                                                    |

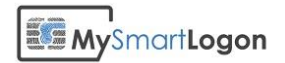

### Delegate the NTLM certificate store

Launch ADSI Edit

| Z ADSI Edit                                                                                                    |                                 |                    |                                      |  |  |
|----------------------------------------------------------------------------------------------------|---------------------------------|--------------------|--------------------------------------|--|--|
| <u>File</u> <u>Action</u> <u>View</u> <u>H</u> elp                                                                                                    |                                 |                    |                                      |  |  |
|                                                                                                    |                                 |                    |                                      |  |  |
| ADSI Edit<br>Default naming context [WIN-PGAHI2ECI8E.test.mysmar<br>CN=Builtin<br>CN=Computers<br>OU=Domain Controllers<br>CN=ForeignSecurityPrincipals<br>CN=LostAndFound<br>CN=Managed Service Accounts<br>CN=NTDS Quotas<br>CN=Program Data<br>CN=System<br>CN=Users | Name Default naming context [WI | Class<br>domainDNS | Actions<br>ADSI Edit<br>More Actions |  |  |
| 4 III >                                                                                                    | •                               | ł                  |                                      |  |  |
|                                                                                                    |                                 |                    |                                      |  |  |

#### Select Connect to

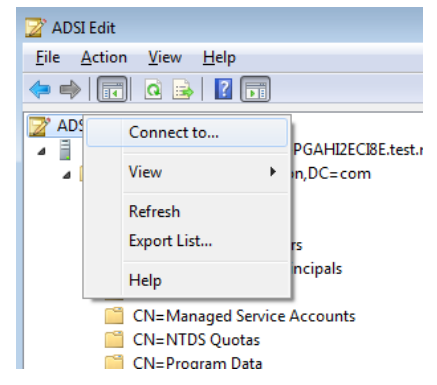

Choose the well known Naming Context "Configuration"

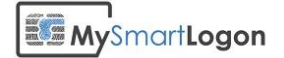

| Connect                                                                       | tion Settings                                                       |  |
|-------------------------------------------------------------------------------|---------------------------------------------------------------------|--|
| <u>N</u> ame:                                                                 | Configuration                                                       |  |
| Path:                                                                         | LDAP://WIN-PGAHI2ECI8E.test.mysmartlogon.com/Configuration          |  |
| Conne                                                                         | ection Point                                                        |  |
| © Se                                                                          | elect or type a <u>D</u> istinguished Name or Naming Context:       |  |
|                                                                               | <b>-</b>                                                            |  |
| Select a well known Naming Context:                                           |                                                                     |  |
|                                                                               | Configuration -                                                     |  |
| Comp                                                                          | uter<br>=lect or type a domain or server: (Server   Domain [:nort]) |  |
|                                                                               |                                                                     |  |
| Default (Domain or server that you logged in to)     Use SSL-based Encryption |                                                                     |  |
| Ad <u>v</u> ar                                                                | OK Cancel                                                           |  |

Select the NTAuthCertificates in Services->Public Key Services

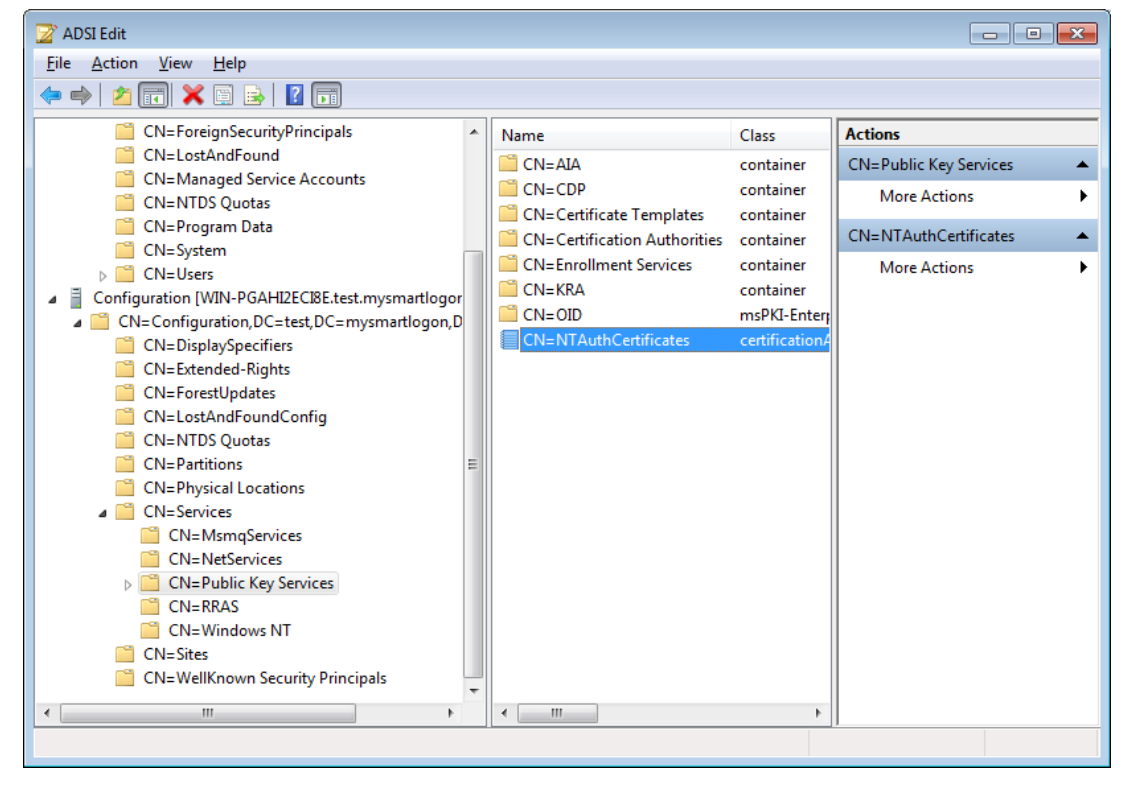

Right click on the item and select properties.

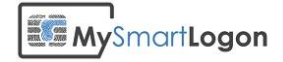

| CN=NTAuthCertificates Properties                              |              |                |  |
|---------------------------------------------------------------|--------------|----------------|--|
| Attribute Editor Security                                     |              |                |  |
| Group or user names:                                          |              |                |  |
|                                                               |              |                |  |
| & Domain Admins (TEST\Domain Admins)                          |              |                |  |
| Enterprise Admins (TEST\Enterprise Admins)                    |              |                |  |
| Administrators (TEST VAdministrators)                         |              |                |  |
|                                                               |              |                |  |
|                                                               | A <u>d</u> d | <u>R</u> emove |  |
| Permissions for Everyone                                      | Allow        | Deny           |  |
| Full control                                                  |              |                |  |
| Read                                                          | <b>v</b>     |                |  |
| Write                                                         |              |                |  |
| Special permissions                                           | 1            |                |  |
|                                                               |              |                |  |
| For special permissions or advanced settings, click Advanced. |              |                |  |
| Leam about access control and permissions                     |              |                |  |
| OK Cancel                                                     | Apply        | Help           |  |

#### Add the user or the group

| Select Users, Computers, Service Accounts, or Groups          | ? <mark>×</mark> |  |  |  |
|---------------------------------------------------------------|------------------|--|--|--|
| Select this object type:                                      |                  |  |  |  |
| Users, Groups, or Built-in security principals                | Object Types     |  |  |  |
| From this location:                                           |                  |  |  |  |
| test.mysmartlogon.com                                         | Locations        |  |  |  |
| Enter the object names to select (examples):                  |                  |  |  |  |
| Adiant                                                        | Check Names      |  |  |  |
|                                                               |                  |  |  |  |
|                                                               |                  |  |  |  |
| Advanced OK                                                   | Cancel           |  |  |  |
|                                                               | .4               |  |  |  |
| CNI=NTAuthCartificates Branatics                              |                  |  |  |  |
|                                                               |                  |  |  |  |
| Attribute Editor Security                                     |                  |  |  |  |
| Group or user names:                                          |                  |  |  |  |
| Adiant                                                        |                  |  |  |  |
| & Everyone                                                    |                  |  |  |  |
| Domain Admins (TEST\Domain Admins)                            |                  |  |  |  |
| Administrators (TEST\Administrators)                          |                  |  |  |  |
|                                                               |                  |  |  |  |
| Add <u>R</u> emov                                             | /e               |  |  |  |
| Permissions for Adiant Allow Deny                             |                  |  |  |  |
| Full control                                                  |                  |  |  |  |
| Read 🔍 📃                                                      |                  |  |  |  |
| Write                                                         |                  |  |  |  |
| Special permissions                                           |                  |  |  |  |
|                                                               |                  |  |  |  |
| For special permissions or advanced settings, click Advanced. | d                |  |  |  |
| Leam about access control and permissions                     |                  |  |  |  |
| OK Cancel Apply H                                             | lelp             |  |  |  |

Then Click on Advanced

MySmartLogon

| view or<br>mission                        | edit details for a permission entry, select the                                                                                                    | entry and then clic                                                     | k Edit.                                                                                                    |
|-------------------------------------------|----------------------------------------------------------------------------------------------------|-------------------------------------------------------------------------|----------------------------------------------------------------------------------------------------|
| Туре                                      | Name                                                                                                    | Permission                                                              | Inherited From                                                                                                    |
| Alow                                      | Adiant                                                                                                    | Read                                                                    | <not inherited=""></not>                                                                                                    |
| Allow<br>Allow<br>Allow<br>Allow<br>Allow | Domain Admins (TEST\Domain Admins)<br>Enterprise Admins (TEST\Enterprise A<br>Administrators (TEST\Administrators)<br>Domain Admins (TEST\Domain Admins)<br>Enterprise Admins (TEST\Enterprise A | Full control<br>Full control<br>Full control<br>Special<br>Full control | <not inherited=""><br/><not inherited=""><br/><not inherited=""><br/>CN=Configuration,DC=test,DC=mysma<br/>CN=Configuration,DC=test,DC=mysma</not></not></not> |
| A <u>d</u> d<br>Include                   | Edit     Remov       c inheritable permissions from this object's pan       permission entries                                                                                                   | e<br>ent                                                                | Restore de <u>f</u> aults                                                                                                    |

Select the user or the group and click on Edit

Add permissions "Write cACertificate"

| 🐌 Permission Entry for NTAuthCertificates 🛛 🛛 🔁                                |          |           |
|--------------------------------------------------------------------------------|----------|-----------|
| Object Properties                                                              |          |           |
|                                                                                |          |           |
| <u>N</u> ame: Adiant                                                           |          | Change    |
| Apply to: This object only                                                     |          | -         |
| Permissions:                                                                   | Allow    | Deny      |
| Write bridgeheadServerListBL                                                   |          | A 1       |
| Read cACertificate                                                             | <b>V</b> |           |
| Write cACertificate                                                            | <b>V</b> |           |
| Read cACertificateDN                                                           | 1        |           |
| Write cACertificateDN                                                          |          |           |
| Read cAConnect                                                                 | 1        |           |
| Write cAConnect                                                                |          |           |
| Read canonicalName                                                             | <b>V</b> |           |
| Write canonicalName                                                            |          |           |
| Read cAUsages                                                                  | 1        |           |
| Write cAUsages                                                                 |          |           |
|                                                                                |          |           |
| Apply these permissions to objects an<br>containers within this container only | id/or    | Clear All |
| Managing permissions                                                           |          |           |
|                                                                                | ОК       | Cancel    |

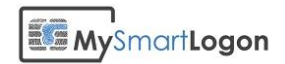

#### Delegate GPO

Select the GPO you want to delegate and open the tab Delegation.

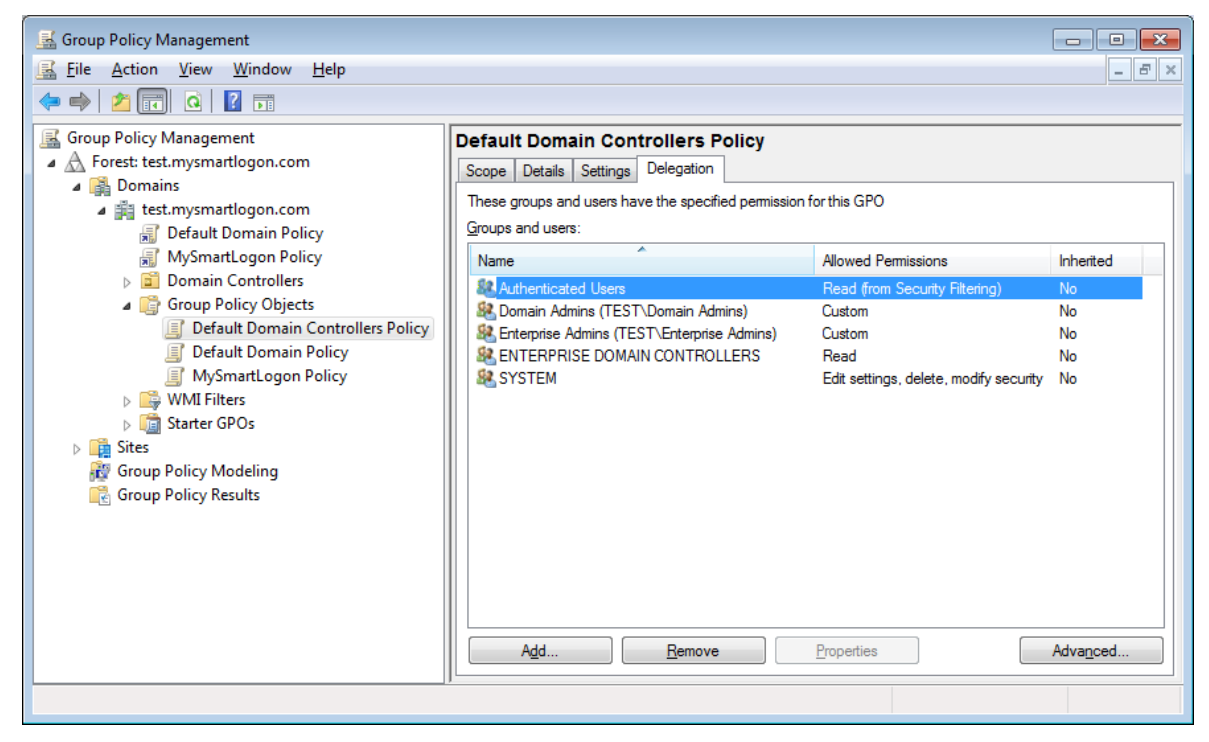

Click on Add to select the user or the group.

| Select User, Computer, or Group             | ? 🛃          |
|---------------------------------------------|--------------|
| Select this object type:                    |              |
| User, Group, or Built-in security principal | Object Types |
| From this location:                         |              |
| test.mysmartlogon.com                       | Locations    |
| Enter the object name to select (examples): |              |
| adiant                                      | Check Names  |
|                                             |              |
| l                                           |              |
| Advanced                                    | OK Cancel    |

Select the permission "Edit settings"

| Add Group or User   | <b>—</b>       |
|---------------------|----------------|
| Group or user name: |                |
| TEST\Adiant         | <u>B</u> rowse |
| Permissions:        |                |
| Edit settings       | •              |
|                     | OK Cancel      |